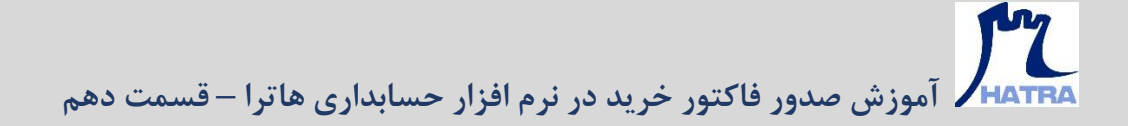

• **نحوه تسویه - بخش سوم** 

در بخش های قبل در خصوص روش های تسویه در فاکتور خرید، توضیحاتی داده شد.

پس از ثبت اطلاعات مربوط به تسویه، می توانید از طریق گزینه های موجود در سمت چپ پنجره تسویه، هر کدام از انواع موارد تسویه را مشاهده، حذف و یا ویرایش کنید.

|                  |             |           |                            |                     |               |                 |                  |                      |                                                         |         | o x            |
|------------------|-------------|-----------|----------------------------|---------------------|---------------|-----------------|------------------|----------------------|---------------------------------------------------------|---------|----------------|
| ٣                |             | 19+       | •1 <b>J</b> •¥ <b>J</b> 13 | : 600               |               |                 |                  | وشكاه راياته طالقانى | فبمارة : ۲۲۲۷ مرضه کننده : الم                          | TY      | ردېل فاکېږ : 👗 |
| اشائتيون         | قيمت خالص   | ، تخليف   | . تخليف                    | قيعت ناخ            | في            | مقدار           | واحد             | انبار                | نام کالا                                                | 715 25  | بار کد کالا    |
|                  |             |           |                            |                     |               |                 |                  |                      |                                                         |         | 0.7            |
|                  | T1T         |           |                            |                     | 1.9,,         |                 | مدد              | ALL age leter        | IN ONE DELL OPTIOLEXYTT Is (sth) (AG(2++HDD Stock       | P/97-   | 4              |
|                  |             |           |                            |                     |               |                 |                  |                      | SSD Mr Nyme vra GB TwinMOS also                         |         | ۲              |
|                  |             |           |                            |                     | £4.,          |                 | مين خ            | مواد اوليه           | ېل برق pc                                               | P++/#7+ | ٣              |
|                  |             |           |                            |                     |               |                 |                  |                      | KB&Mouse Wireless XP W ۲۰۰-F المرودة و مواني الى المرود |         | ۴              |
| به فاکهر در بر 📵 | ر اور<br>تس | 17 - 17 A | 543                        |                     |               |                 |                  | 4.141.31ee           | التفات کالا                                             |         | ۵              |
| حدف              |             |           | و بانک                     | ی) بوجودی تلد       | /۱۰۰/۰۰۲ صندو |                 | <b>↓</b>         | مندوق با داختلى      |                                                         |         |                |
| نمات حک          | 30,000,000  |           |                            |                     | 1             | فتنى به مبلغ •• | تعداد ۱ چک بردا  | حک با داختنان        |                                                         |         |                |
| نمایش جک         | fr,,        |           |                            |                     | مىلغ ••••     | یک دریافتنی به  | تعداد ( عمليات و | بت برد سی            |                                                         |         |                |
|                  | 10          |           |                            |                     |               |                 |                  | چە تربىتى            |                                                         |         |                |
| عايش بانگ ها     |             |           |                            |                     | 100000        | مستى به ديند .  | 0,000,000        | 3.4                  |                                                         |         |                |
| حذف              | 1.94        | 2         | ی/بستانکاران :             | بكاه رايانه طالقاني | //++/ فروشا   | •••r/           | - ±              | بستانکاری            |                                                         |         |                |
|                  | <u> </u>    |           |                            |                     |               |                 |                  | رند                  |                                                         |         |                |
|                  | TTLYA       | ور:       | مبلغ فاكتو                 |                     |               | •               |                  | مبلغ باقيمانده :     |                                                         |         |                |
|                  | •           | ت :       | تخقيقان                    |                     |               |                 |                  |                      |                                                         |         |                |
|                  |             |           | ساد بارامتره               |                     |               | - <b>±</b> :.,  | کد حسابداری ب    | راس گیری             |                                                         |         |                |
|                  |             |           | <i>7-1</i> ,7-             | ·                   |               | رصد سود :       | ۰ د              | تعداد روز :          |                                                         |         |                |
|                  | 111.14.0    | ئل: *     | مبلغ کا                    |                     |               |                 | •                | مبلغ سود ۽           |                                                         |         |                |
|                  |             |           |                            |                     |               |                 |                  |                      |                                                         |         |                |
|                  |             |           |                            |                     |               |                 |                  |                      |                                                         |         |                |
| ې الغيراق        | <u></u>     |           |                            |                     |               |                 |                  |                      |                                                         |         |                |
|                  |             |           |                            |                     |               |                 |                  |                      |                                                         |         |                |
|                  |             |           |                            |                     |               |                 |                  |                      |                                                         |         |                |
|                  |             |           |                            |                     |               |                 |                  |                      |                                                         |         |                |
| _                | _           | _         | _                          | _                   | _             | _               | _                | _                    |                                                         | _       | _              |

به عنوان مثال، با کلیک روی گزینه نمایش بانک ها، لیست بانک های استفاده شده در تسویه فاکتور نمایش داده می شود.

| 1000000000000000000000000000000000000                                                                                                    |
|----------------------------------------------------------------------------------------------------|
| الإكد 17 10000000000000000000000000000000000                                                                                                    |
| •••••••••••••••••••••••••••••                                                                                                    |
| 1       1       1       1       1       1       1       1       1       1       1       1       1       1       1       1       1       1       1       1       1       1       1       1       1       1       1       1       1       1       1       1       1       1       1       1       1       1       1       1       1       1       1       1       1       1       1       1       1       1       1       1       1       1       1       1       1       1       1       1       1       1       1       1       1       1       1       1       1       1       1       1       1       1       1       1       1       1       1       1       1       1       1       1       1       1       1       1       1       1       1       1       1       1       1       1       1       1       1       1       1       1       1       1       1       1       1       1       1       1       1       1       1       1       1       1       1       1       1                                                                                                          |
| Image         If Advant         If Advant         If                                                                                                    |
| Instant       Balance       Party       East of the set of the set of the                                                                                                    |
| العالي الإلكان       العالي الإلكان         العالي الإلكان       العالي الإلكان         العالي الحالي       العالي الإلكان         العالي الحالي       العالي الإلكان         العالي الحالي       العالي الحالي         العالي الحالي       العالي الحالي         العالي الحالي       العالي الحالي         العالي الحالي       العالي الحالي         العالي الحالي       العالي الحالي         العالي الحالي       العالي الحالي         العالي الحالي       العالي الحالي         اللحالي الله       العالي الله                                                                                                    |
| المالي المراحية       المراحية         المراحية       المراحية                                                                                                    |
| سندور فردافشنی       نها در المانین موردی شود والی شدها       عدف         عک دروافشنی       نها دروافشنی       نها دروافشنی         عک دروافشنی       نها دروافشنی       نها دروافشنی         عک دروافشنی       نها دروافشنی       نها دروافشنی         عک دروافشنی       نها دروافشنی       نها دروافشنی         بالمالخالی       نها دروافشنی       نها دروافشنی         بالمالخالی       نها دروافشنی       نها دروافشنی         بالمالخالی       نها دروافشنی       نها دروافشنی         بالمالخالی       نها دروافشنی       نها دروافشنی         بالمالخالی       نها دروافشنی       نها دروافشنی         بالمالخالی       نها دروافشنی       نها دروافشنی         بالمالخالی       نها دروافشنی       نها دروافشنی         بالمالخالی       بالمالخالی       بالمالخالی         بالمالخالی       بالمالخالی       بالمالخالی         بالمالخالی       بالمالخالی       بالمالخالی         بالمالخالی       بالمالخالی       بالمالخالی         بالمالخالی       بالمالخالی       بالمالخالی         بالمالخالی       بالمالخالی       بالمالخالی         بالمالخالی       بالمالخالی       بالمالخالی         بالمالخالی       بالمالخالی       بالمالخالی         بالم                                                                                                    |
| بیک و زرانشی این و کنار<br>بیک و زرانشی این و کنار<br>بیک و زرانشی این و کنار<br>این و کنار<br>این و کنار این و کنار<br>این و کنار این و |
| بعک دریافتی اسل که دریافتی بر مال ۲۰۰۰۰۰۰۰۰۰۰۰۰۰۰۰۰۰۰۰۰۰۰۰۰۰۰۰۰۰۰۰۰۰۰۰۰                                                                                                    |
| اینک       اینک       اینک       اینک       اینک         اینک       اینک       اینک       اینک       اینک         اینک       اینک       اینک       اینک       اینک         اینک       اینک       اینک       اینک       اینک         اینک       اینک       اینک       اینک       اینک         اینک       اینک       اینک       اینک       اینک         اینک       اینک       اینک       اینک       اینک         اینک       اینک       اینک       اینک       اینک         اینک       اینک       اینک       اینک       اینک         اینک       اینک       اینک       اینک       اینک       اینک         اینک       اینک       اینک       اینک       اینک       اینک       اینک         اینک       اینک       اینک       اینک       اینک       اینک       اینک       اینک         اینک       اینک       اینک       اینک       اینک       اینک       اینک       اینک         اینک       اینک       اینک       اینک       اینک       اینک       اینک       اینک         اینک       اینک       اینک       اینک       اینک       اینک                                                                                                    |
| ستانگانی از است از این از این از ا                                                                                                    |
| رتب رئی السانیه،<br>بلی بالسانیه،<br>دام کوری که حصابای سود، فی السانیه،<br>السانیه بالاسوه،<br>بلی بالاسوه،<br>بلی بالاسه،<br>بلی بالاسوه،<br>بلی بالاسوه،<br>بلی بالاسوه،<br>بلی بالاسو،                                                                                                    |
| ميلغ بالعيدانده ،<br>الم الم العيدانده ،<br>الم الم العراق ،<br>العام المراة ،<br>العام المراة ،<br>العام المراة ،<br>المراة المراة ،<br>المراة المراة ،<br>المراة المراة ،<br>المراة المراة ،<br>المراة المراة ،<br>المراة المراة المراة ،<br>المراة المراة المراة المراة ،<br>المراة المراة                                                                                                    |
| دائل کلونی که محنابدازی سوده اللی است.<br>اعتبار بروزه اللی الم معنابدازی سوده اللی الم الم الم الموماه .<br>سابل مسود اللی الم الم المان الم الم المان الم الم الم الموماه .<br>سابل مسود اللی اللی الم الم المان الم الم الم الم الم الم الم الم الم الم                                                                                                    |
| الاستان مراجع المحسب التي عرب التي المحسب التي عرب التي المحسب التي عرب التي المحسب التي عرب المحسب التي التي ا<br>المحسب التي عرب التي التي التي التي التي التي التي التي                                                                                                    |
| معمد روز: با فره مود: ما مرکز المحمد مود: ما فره مود: ما مرکز المحمد مود: ما مرکز المحمد مود: مود: ما مرکز المحمد مود: ما مرکز المحمد مود: ما مرکز المحمد مود: ما مرکز المحمد مود: ما مرکز المحمد مود: ما مرکز المحمد مود: ما مرکز المحمد مود: ما مرکز المحمد مود: محمد مود: مرکز المحمد مود: محمد مود: مرکز المحمد مود: ما مرکز المحمد مود: ما مرکز المحمد مود: محمد مود: ما مرکز المحمد مود: ما مرکز المحمد مود: ما مرکز المحمد مود: محمد مود: محمد مود: ما مرکز المحمد مود: محمد مود: محمد مود: محمد مود: محمد مود: محمد مود: محمد مود: محمد مود: محمد م                                                                                                    |
| منابع مودن                                                                                                    |
| الله ب                                                                                                    |
| 🖾 ت                                                                                                    |
|                                                                                                    |
|                                                                                                    |
|                                                                                                    |
|                                                                                                    |
|                                                                                                    |
| TTL/VA++++ TTL/VA++++ TTL/VA++++ TTL/VA+++++                                                                                                    |
| مى 1000 يارلىدىماى كلى الاردىدى مى الاردىدى الماريني الاردىدى الماريني الماريني الماريني الماريني الماريني الماريني الماريني الماريني الماريني الماريني الماريني الماريني الماريني الماريني الماريني الماريني الماريني الماريني الماريني الماريني الماريني الماريني ا                                                                                                    |
|                                                                                                    |
| کین (CTRL-V) دیک (CTRL-V) دکتی (CTRL-V) دکتی (CTRL-V) دکتی (CTRL-V) دکتور خرید واروش (CTRL-V) دیک (CTRL-V) دکتو است که از (CTRL-V) دکتو است که از (CTRL-V) دکتور است که از (CTRL-V) دکتور است که از (CTRL-V) دکتو<br>(CTRL-V) دکتور است که دیگر دکتور است که دیگر دیگر دکتور است که دیگر دیگر دیگر دکتور است که دیگر دیگر دکتور است که دیگر دیگر د<br>(CTRL-V) دیگر دکتور است که دیگر دیگر دیگر دیگر دیگر دیگر دیگر دیگر                                                                                                    |
|                                                                                                    |
|                                                                                                    |
|                                                                                                    |

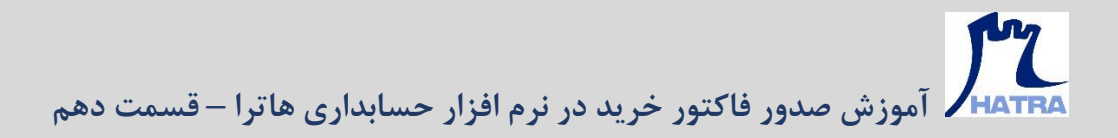

که می توان آن ها را ویرایش و یا حذف کرد.

| فاكتور خريد 👺                                                                                   |                   |                 |                            |                 |                |               |                  |                | - 0 X                                                                                                    |
|-------------------------------------------------------------------------------------------------|-------------------|-----------------|----------------------------|-----------------|----------------|---------------|------------------|----------------|----------------------------------------------------------------------------------------------------|
|                                                                                                 | ٣                 |                 | 14-1 1 - 4 1 1             | a i sub         |                |               |                  | بانه طاللانی   | (a)o (Gag. 1 VY VI Galactic TYV)                                                                                                    |
|                                                                                                 | اشائتيون          | قيمت خالص       | تخليف تخليف                | قيمت ناخ        | u <sup>k</sup> | ملدار         | واحد             | البار          | አቤ ካስ<br>አቤ ግድ - አቤ ግድ ነስ<br>ትቦ                                                                                                    |
|                                                                                                 |                   |                 |                            |                 |                |               |                  |                |                                                                                                    |
|                                                                                                 |                   |                 |                            |                 | 1-8            |               | عدد              |                | ALL IN ONE DELL OPTIOLEXYTT: Ip/Pth//AG/p-HDD Stock P)TY- 5                                                                                                    |
|                                                                                                 |                   |                 |                            |                 |                |               |                  |                | SSD Mr Nyme tra GB TwinMOS a jua 9/191 Y                                                                                                    |
|                                                                                                 |                   |                 |                            |                 |                |               | 3.2.6            |                | pc باللي يرق pc باللي يرق pc باللي pc باللي pc باللي pc باللي pc باللي pc باللي pc باللي pc باللي pc باللي pc باللي pc باللي pc باللي pc باللي pc باللي pc باللي pc باللي pc باللي pc باللي pc باللي pc باللي pc باللي pc باللي pc باللي pc باللي pc باللي pc بالي pc باللي pc باللي pc باللي pc باللي pc باللي pc باللي pc بالي pc باللي pc باللي pc بالي pc باللي pc باللي pc بالي pc باللي pc باللي pc بالي pc باللي pc باللي pc بالي pc بالي pc pc بالي pc بالي pc بالي pc بالي pc بالي pc بالي pc |
|                                                                                                 |                   |                 |                            |                 |                |               |                  |                | VC Local A                                                                                                    |
|                                                                                                 | به فاکتور حرید 😧  | تسدق:           |                            |                 |                |               |                  | - 0            | X                                                                                                    |
|                                                                                                 | حذفر              | à               | بانک                       | ق/ موجودی نقد و | in les/est     | 1.1.1         | 1                | ي واختتى       |                                                                                                    |
| 1 Ste                                                                                           | ليست پرداختى ھان  |                 |                            |                 |                |               |                  | -              |                                                                                                    |
|                                                                                                 |                   |                 |                            | 1.              |                | نشيد.         | به این قسمت به   | . سر ستون را ب | جهت گروه بندی.                                                                                                    |
|                                                                                                 | شماره حساد        | شرع             | بانک                       | مدرک            | شماره          | نوع سند       | صادر کننده       | ر کننده نام و  |                                                                                                    |
| TT                                                                                              |                   | بت نقدی از بانک | یر داخ                     |                 | ,              |               |                  |                | 4.1                                                                                                    |
|                                                                                                 |                   |                 |                            |                 | 10             |               |                  |                |                                                                                                    |
|                                                                                                 |                   |                 |                            |                 |                |               |                  |                |                                                                                                    |
|                                                                                                 |                   |                 |                            |                 |                |               |                  |                |                                                                                                    |
|                                                                                                 | 1                 |                 |                            |                 | T              |               | 1                |                | Σ                                                                                                    |
| ¢                                                                                               |                   |                 |                            |                 |                |               | -                |                |                                                                                                    |
| سراف                                                                                            | ما الم            |                 |                            |                 |                | حذف           | بش 🗊             | ev!            | الله الم                                                                                                    |
|                                                                                                 |                   |                 |                            |                 |                | -             | - 11             |                |                                                                                                    |
|                                                                                                 | ې انصراف          | 4               |                            |                 |                |               |                  | ليت            |                                                                                                    |
|                                                                                                 |                   |                 |                            |                 |                |               |                  |                |                                                                                                    |
|                                                                                                 |                   |                 |                            |                 |                |               |                  |                |                                                                                                    |
|                                                                                                 |                   |                 |                            |                 |                |               |                  |                |                                                                                                    |
|                                                                                                 |                   |                 |                            |                 |                |               |                  |                |                                                                                                    |
|                                                                                                 |                   |                 |                            |                 | TTAVA          |               | مبلغ حابمي فاكتو |                | مىلغ باخالس : المى مەر چەن بار امىرىقات افرايىدە : اير مىرىقات كاھىدە :                                                                                                    |
|                                                                                                 |                   |                 | MOS : Tojle, ALL I         | N ONE DEL       | LOPTIOLE       | XVFT+ IdePth) | AG/8++HDD        | Stock 1 TT     | ا مدمرو کالاها پار استرهای گلی اور فروند ۲۷۰۴                                                                                                    |
| مسائن (1) جاب (1)                                                                               |                   |                 |                            |                 |                | 4             | تحود تسو         | ۲++1,          | (+) تمراك از ریرایش 📳 تبت 💼 مذک ( هزینه های بربوطه 🕼 سند                                                                                                    |
| ی سر بع (F4) دفتر حساب (F1۰) قیمت و موجودی (F11) لیست کالا (F11) ناریخچه قیمت گذاری کالا (F1) ا | , (Fv)،قىبىت گذان | ات خرید و فروش  | ست فاکتور، خرید (F۶) جزیبا | ل (Fr) אש       | CTF) کاردک     | بکناری (L+V   | CTRL             | کیں (2         |                                                                                                    |
|                                                                                                 |                   |                 |                            |                 |                |               |                  |                |                                                                                                    |

در نهایت با کلیک روی گزینه ثبت یا فشردن کلید های Ctrl + S، تسویه فاکتور خرید ذخیره می شود.

| ماكتور خريد 🗗                                                                                            |                |                                                                    |                                                                                                    |                  |           |                  |                |                  |                                                                                                    |                      |                             | -          | . a x                  |
|----------------------------------------------------------------------------------------------------|----------------|--------------------------------------------------------------------|----------------------------------------------------------------------------------------------------|------------------|-----------|------------------|----------------|------------------|----------------------------------------------------------------------------------------------------|----------------------|-----------------------------|------------|------------------------|
|                                                                                                    | 7              |                                                                    |                                                                                                    | 17-1 / -7 / 1    | 1.000     |                  |                |                  | الروشكاه رايانه طالقانى                                                                                                    | عرهه كبيده :         | TTY:F : Addam               | TY .       | נוקאס אלגען, ד         |
|                                                                                                    | ا اشانتيون     | قيمت خالص                                                          | لخارك                                                                                                    | للاليك           | فيمت تاخ  | في               | مقدار          | واحد             | انبار                                                                                                    | טא צוצ               |                             | 715 25     | 715.25,10              |
|                                                                                                    |                |                                                                    |                                                                                                    |                  |           |                  |                |                  |                                                                                                    |                      |                             |            | 40e.17                 |
|                                                                                                    |                | ***                                                                |                                                                                                    |                  |           | § . P.,          |                | 0.00             | ALL IN مواد اوليه                                                                                                    | ONE DELL OPTIOLEXVI  | r-la@th\\xG(a+HDD Stock     | P(99-      | 12                     |
|                                                                                                    |                |                                                                    |                                                                                                    |                  |           |                  |                |                  | SSD Mr Nyme yr GB TwinMOS -                                                                                                    |                      |                             |            | ۲                      |
|                                                                                                    |                |                                                                    |                                                                                                    |                  |           |                  |                |                  | الال الى الى الى الى المان المان الم |                      |                             |            | ۲<br>۲                 |
|                                                                                                    |                | (and                                                               | and Selection and a selection of the selection of the sel |                  |           |                  |                |                  | Autol Olan                                                                                                    |                      | التحاب كالأ                 |            | ۵                      |
| <b>e</b> <i>x</i> .                                                                                      | دويه فاكتور خر | X                                                                  |                                                                                                    |                  |           |                  |                |                  |                                                                                                    |                      |                             |            |                        |
|                                                                                                    | حذف            | ð-,,                                                               | اختنی 🛓 🔔 📜 از از از این استان استان اختناب المختنی الختنی الختناب المختناب المحالی المحالی                                                                                                    |                  |           |                  |                |                  |                                                                                                    |                      |                             |            |                        |
|                                                                                                    | نمایش چک       | 3+,+++,+++                                                         |                                                                                                    |                  |           | 1                | باختنى به مبلغ | لعداد ۱ چک پرد   | چک پرداختنی                                                                                                    |                      |                             |            | _                      |
|                                                                                                    | نمایش جک       | T                                                                  |                                                                                                    |                  |           | ه میلغ ۲۰۰،۰۰۰ ه | چک دریافنشی    | لعداد ( عمليات   | چک دریافتی                                                                                                    |                      |                             |            |                        |
| 6                                                                                                    | نمایش بانک     | 10                                                                 |                                                                                                    |                  |           | 10               | داختنی به میلغ | لعداد ۱ بانک پره | بانک                                                                                                    |                      |                             |            | _                      |
|                                                                                                    | حذف            | بستانگاری 📩 .ا. از این ۲۱ (۲۰۱۰) در فروشگاه بالدانی ایستانگاران او |                                                                                                    |                  |           |                  |                |                  |                                                                                                    |                      |                             |            |                        |
|                                                                                                    |                | •                                                                  |                                                                                                    |                  |           |                  |                |                  | رند                                                                                                    |                      |                             |            |                        |
|                                                                                                    |                | 113.VA                                                             |                                                                                                    | مبلغ فاكتور :    |           |                  |                |                  | مبلغ باقيمانده :                                                                                                    |                      |                             |            |                        |
|                                                                                                    |                | •                                                                  |                                                                                                    | تخفيفات :        |           |                  |                |                  | 1.000                                                                                                    |                      |                             |            |                        |
|                                                                                                    |                |                                                                    |                                                                                                    | سابر بارامترها ، |           |                  | ÷.             | کد حسابداری ـ    | د اس کبری                                                                                                    |                      |                             |            |                        |
|                                                                                                    |                | TTLYA                                                              |                                                                                                    | . If also        |           |                  | درصد سود ه     | •                | تعداد روز :                                                                                                    |                      |                             |            |                        |
|                                                                                                    |                |                                                                    |                                                                                                    |                  |           |                  |                | •                | مېلغ سود ا                                                                                                    |                      |                             |            |                        |
|                                                                                                    |                |                                                                    |                                                                                                    |                  |           |                  |                |                  |                                                                                                    |                      |                             |            |                        |
| اق                                                                                                    | الصرا          |                                                                    |                                                                                                    |                  |           |                  |                |                  |                                                                                                    |                      |                             |            |                        |
|                                                                                                    |                |                                                                    |                                                                                                    |                  |           |                  |                |                  | CTRL+S                                                                                                    |                      |                             |            | _                      |
|                                                                                                    |                |                                                                    |                                                                                                    |                  |           |                  |                |                  |                                                                                                    |                      |                             |            | _                      |
|                                                                                                    |                |                                                                    |                                                                                                    |                  |           |                  |                |                  |                                                                                                    |                      |                             |            |                        |
|                                                                                                    |                |                                                                    |                                                                                                    |                  |           |                  |                |                  |                                                                                                    |                      |                             |            |                        |
|                                                                                                    |                |                                                                    |                                                                                                    |                  |           | TT1 VA           | . 10           | فيلغ خانس فاكبر  |                                                                                                    | يار استرهاف كاهسته : | A MARTINE AND AND A MARTINE | VA         | عبلغ ناخالمن ا         |
|                                                                                                    |                |                                                                    | MOS                                                                                                    | ALL II ، هارد ۲  | N ONE DEL | LOPTIOLE         | ver-lacetha    | AG/a+HDD         | نور خربه Stock : ۲ ۲۲۷۰۴                                                                                                    | SU COURS             | های کلی                     | پار امتر : | LEVIS BANK ())         |
| منعاتم 🛱 جاب 🚓 المراك                                                                                    |                |                                                                    |                                                                                                    |                  |           |                  | 4              | نحوه لسو         | T (3)                                                                                                    | هزینه های مربوطه     | ليت 🛅 حذف                   | <b>B</b>   | د<br>(+) لصراف از وبرا |
| ت گذاری سریع (F۹) دفتر حساب (F۱۰) قیمت و موجودی (F۱۱) ایست کالا (F۱۲) ناریخچه قیمت گذاری کالا (CTRL-H) ا | رش (Fv) قدمة   | بات خريد و فرو                                                     | بد (Fr) جز ب                                                                                                    | ست فاکتور خر     | ש (Fr) אש | CTRI) کار د کبر  | ایکناری (۷،    | L+(CTRL+C        | <br>کہی (ڈ                                                                                                    |                      |                             |            |                        |
|                                                                                                    |                |                                                                    |                                                                                                    |                  |           |                  |                |                  |                                                                                                    |                      |                             | _          | _                      |

مشاهده می شود که پس از کلیک روی گزینه ثبت، یک اخطار ظاهر شد که فاکتور کاملا تسویه نشده است.

بری افزار حسابداری هاترا – قسمت دهم افزار حسابداری هاترا – قسمت دهم

| عاكتور -                                                                                                    |                                             |                |               |                                                            |                   |                               |                                                          |                                                                    |                                                                      |                                                                                                    |                                                                  | -                                 | - @ ×                                |
|----------------------------------------------------------------------------------------------------|---------------------------------------------|----------------|---------------|------------------------------------------------------------|-------------------|-------------------------------|----------------------------------------------------------|--------------------------------------------------------------------|----------------------------------------------------------------------|----------------------------------------------------------------------------------------------------|------------------------------------------------------------------|-----------------------------------|--------------------------------------|
|                                                                                                    | ٣                                           |                |               | 18-1 1 - 4 1 1                                             | n : Sub           |                               |                                                          |                                                                    | فروشكاه رايانه طالقانى                                               | مرضه کننده :                                                                                                    | TANK I AND X                                                     | TY                                | رديان فاكتور :                       |
|                                                                                                    | اشالتبون                                    | فيمت خالص      | لخليف         | لخليف                                                      | ليعت للح          | في                            | مقدار                                                    | asty                                                               | البار                                                                | 715                                                                                                    | نام                                                              | 715 25                            | باركد كالا                           |
|                                                                                                    |                                             |                |               |                                                            |                   |                               |                                                          |                                                                    |                                                                      |                                                                                                    |                                                                  |                                   | (C) 2                                |
|                                                                                                    |                                             | TIT            |               |                                                            |                   | 1.9                           |                                                          | عبزد                                                               | ALL IN agic lots                                                     | ONE DELL OPTIOLES                                                                                                    | (ver-laceth)(AG(a-HDD Stoc                                       | \$ 9++/#Y                         | < 1                                  |
|                                                                                                    |                                             |                |               |                                                            |                   |                               |                                                          |                                                                    |                                                                      |                                                                                                    | Mr Nyme IrAGB TwinMOS 23                                         |                                   | Υ.                                   |
|                                                                                                    |                                             |                |               |                                                            |                   | There                         |                                                          | المدد                                                              | مواد اوليه                                                           |                                                                                                    | резуд                                                            | EF1+/FT-                          | T                                    |
|                                                                                                    |                                             |                |               |                                                            |                   |                               |                                                          |                                                                    |                                                                      |                                                                                                    |                                                                  |                                   | F                                    |
|                                                                                                    | يه فاكلور خريد 🕥                            | ياه.<br>تشو    |               | N. ALAN                                                    |                   |                               |                                                          |                                                                    | - 0 ×                                                                |                                                                                                    |                                                                  |                                   | 0                                    |
|                                                                                                    | حذف                                         | \$+,,          |               | باتک                                                       | ق/ بوجودی تلد و   | المندور                       |                                                          | J 🛓                                                                | صندوق پر داختنی                                                      |                                                                                                    |                                                                  |                                   |                                      |
|                                                                                                    | نعایش چک                                    | \$*            |               |                                                            |                   | h                             | خننی به مبلغ ••                                          | نعداد ۱ چک پردا                                                    | چک پر داختنی                                                         |                                                                                                    |                                                                  |                                   |                                      |
|                                                                                                    | نمایش چک                                    | T              |               |                                                            |                   | ىبلغ ٢٠.٠٠٠                   | یک دریافننی به                                           | تعداد ۱ مىليات ر                                                   | چک دریافتی                                                           |                                                                                                    |                                                                  |                                   |                                      |
|                                                                                                    | نمایش بانک ها                               | 10-,,          |               |                                                            |                   | 10                            | ختنی به میلغ ۰۰                                          | تعداد ۱ بانک پردا                                                  | بانک                                                                 |                                                                                                    |                                                                  |                                   |                                      |
|                                                                                                    | حذف                                         | •              | هشمار         |                                                            |                   |                               |                                                          | a 🛨                                                                | یستانکاری                                                            |                                                                                                    |                                                                  |                                   | _                                    |
|                                                                                                    |                                             | •              | : 446         | أأنها را اصلاح نما                                         | ع داده است، لطفاً | مدار (ها)ی زیر ر              |                                                          | 🛨                                                                  | رند                                                                  |                                                                                                    |                                                                  |                                   | _                                    |
|                                                                                                    |                                             | TTLYA          |               |                                                            | نشدة است.         | ىور كاملا تسويه               |                                                          |                                                                    | مبلغ باقيمانده :                                                     |                                                                                                    |                                                                  |                                   | _                                    |
|                                                                                                    |                                             |                |               |                                                            |                   |                               |                                                          |                                                                    |                                                                      |                                                                                                    |                                                                  |                                   |                                      |
|                                                                                                    |                                             |                |               |                                                            |                   |                               |                                                          | کد حساہداری                                                        | ر اس گیری                                                            |                                                                                                    |                                                                  |                                   | _                                    |
|                                                                                                    |                                             |                |               | ناپر پارامترها ا                                           |                   |                               | رصد سود :                                                | ۰ د                                                                | تعداد روز :                                                          |                                                                                                    |                                                                  |                                   | _                                    |
|                                                                                                    |                                             | TTLYA          | •             | مېلغ کل :                                                  |                   |                               |                                                          | •                                                                  | مېلغ سود :                                                           |                                                                                                    |                                                                  |                                   | _                                    |
|                                                                                                    |                                             |                |               |                                                            |                   |                               |                                                          |                                                                    |                                                                      |                                                                                                    |                                                                  |                                   | _                                    |
|                                                                                                    | دى انصاف                                    |                |               |                                                            |                   |                               |                                                          |                                                                    | 🖾 ست                                                                 |                                                                                                    |                                                                  |                                   |                                      |
|                                                                                                    |                                             | •              |               |                                                            |                   |                               |                                                          |                                                                    |                                                                      |                                                                                                    |                                                                  |                                   | _                                    |
|                                                                                                    |                                             |                |               |                                                            |                   |                               |                                                          |                                                                    |                                                                      |                                                                                                    |                                                                  |                                   |                                      |
|                                                                                                    |                                             |                |               |                                                            |                   |                               |                                                          |                                                                    |                                                                      |                                                                                                    |                                                                  |                                   | _                                    |
|                                                                                                    |                                             |                |               |                                                            |                   |                               |                                                          |                                                                    |                                                                      |                                                                                                    |                                                                  |                                   |                                      |
|                                                                                                    |                                             |                |               |                                                            |                   |                               |                                                          |                                                                    |                                                                      |                                                                                                    |                                                                  |                                   |                                      |
|                                                                                                    |                                             |                |               |                                                            |                   | TT1.YA+.                      | **                                                       | ميزو خالمي فاكتور                                                  | *                                                                    | وراسرهای کاهنده ا                                                                                                    | ۲۳ باراندرشاک افراینده :                                         | .VA+                              | فيلغ ناخالمن 1<br>1                  |
|                                                                                                    |                                             |                | MOS :         | ۲ ALLI ، هارد ۲                                            | IN ONE DEL        | LOPTIOLE                      | Xvrr-laceth                                              | AG/3++HDD                                                          | نور خرید Stock : ۲ ۲۲۷۰۴                                             | الوشيدات (11)                                                                                                    | ی کلی                                                            | بارامتره                          | idayis yanay 🗐                       |
| السائم الله الله                                                                                                    |                                             |                |               |                                                            |                   |                               | 4                                                        | تحوه اسو                                                           | مند الم                                                              | هزبنه های مربوطه                                                                                                    | لبت 🗊 حذف                                                        | ÷.                                | 🕒 تصراف از وبرا                      |
| یغ (F۹) دفتر حساب (F۱۰) قیمت و موجودی (F۱۱) لیست کالا (F۱۳) ناریخچه قیمت گذاری کالا (H_+H)                             | ن (Fv)قیمت گذاری سر                         | ات خرید و فروت | يد (۴۶) جزيبا | مت فاكتور خر                                               | ن کلا (Fr) ایت    | CTF) کار د کمر                | گذاری (V+L                                               | CTRL+C                                                             | کین (ڈ                                                               |                                                                                                    |                                                                  |                                   |                                      |
| ها (۹۰) [ - بولی از ۲۰۱۱ میلی و مودون (۱۱) از ایس کالا (۱۰) (۱۰) میلی کار از ۲۰۱۱ (۱۰) (۱۰) (۱۰) (۱۰) (۱۰) (۱۰) (۱۰) ( | ی ا <b>سراف</b><br>السراف<br>المیت گذاری سر | •<br>TTLVA•    |               | مايو پارامترها :<br>مبلغ كل :<br>۲ مارد ALL I .<br>مارد خز | IN ONE DEL        | ۲۲۱.۷۸۰،<br>L OPTIOLE کی دکتر | رهد مود :<br>رهد مود :<br>Xvrr+ looth<br>A<br>Xtrt looth | ک حیابداری<br>- ک<br>- ک<br>- ک<br>- ک<br>- ک<br>- ک<br>- ک<br>- ک | داس کیری<br>اعداد روز ا<br>سیلی سود ا<br>Stock: ۲۲۲۲۰ ۲<br>سیلی ۲۰۰۶ | ( المساقلة الكامساني - رو<br>يون المساقلة - رو<br>يون المساقلة - رو<br>يون المالي - رو<br>يون المالي - رو<br>يون المالي - رو<br>يون المالي - رو<br>يون المالي - رو<br>يوم الم - رو<br>يو المالي - رو<br>يو مالي - رو<br>يو مال مو مالي - رو<br>يو مال | لی کی<br>ای کی<br>ای ای ایراندون (ارید:)<br>ایت ایراندون (ارید:) | بناریند.<br>بناراندر ه<br>بنران آ | اخانین :<br>زکارها [<br>برآف از ویرا |

این اخطار بدین دلیل ظاهر می شود که مبلغ موجود در مبلغ باقیمانده، بالاتر از صفر است.

| ماكتور خريد 🖬                                                                                       |                    |                                                      |                       |                     |                |                  |                   |                                        |                                                 |               | -        | 0 X                        |
|----------------------------------------------------------------------------------------------------|--------------------|------------------------------------------------------|-----------------------|---------------------|----------------|------------------|-------------------|----------------------------------------|-------------------------------------------------|---------------|----------|----------------------------|
|                                                                                                    | ٢                  |                                                      | 1f+1 / -Y / 1         | 1.004               |                |                  |                   | انه طالقانی                            | شدهاره : ۲ <b>۲۷۲۲</b> مرضه کنده : الروشگاه را  | ۲۷            |          | ردياد فاكتور ا             |
|                                                                                                    | الثالثيون          | ب قيمت خالص                                          | نعليك تعليه           | فيعت فاج            | في             | مقدار            | واحد              | انبار                                  | کالا مان                                        | 717           | 72 30    | باركد ك                    |
|                                                                                                    |                    |                                                      |                       |                     |                |                  |                   |                                        |                                                 |               |          | (D) 7                      |
|                                                                                                    |                    | mr                                                   |                       | ********            | 1.9            |                  | 200               | مواد اوليه                             | ALL IN ONE DELL OPTIOLEXysty Is/Pth//AG/a-HDD S | ock P         | /FV-     | < 5                        |
|                                                                                                    |                    |                                                      |                       |                     |                |                  |                   | نواد اوليه                             | SSD Mr Nyme tra GB TwinMOS                      |               |          | ۲                          |
|                                                                                                    |                    |                                                      |                       |                     |                |                  | 344               | PC3                                    |                                                 |               | 7        |                            |
|                                                                                                    |                    | D.T                                                  | To a second           |                     |                |                  | 2.3,8             | KDAMOUSE WIREESS AT WIT-T and at any 1 |                                                 |               | F A      |                            |
|                                                                                                    | بويه فاكتور خريد ( | u – ت ×                                              |                       |                     |                |                  |                   |                                        | ×                                               |               |          |                            |
|                                                                                                    | حذف                | ٥٠                                                   | بانک                  | را موجودی تقد و     | ۱۰۰/۰۰۴ مندوق  |                  |                   | صندوق                                  |                                                 |               |          |                            |
|                                                                                                    | نمایش چک           | 1+.++++                                              |                       |                     | \$1.111.       | ختنی به مبلغ ۰۰  | تبداد ۱ چک پردا   | چک پر                                  |                                                 |               |          |                            |
|                                                                                                    | نمایش چک           | چک دریافتی اعداد ۱ عدلیات چک دریالتنی به میلغ ۲۰٬۰۰۰ |                       |                     |                |                  |                   |                                        | چک ر                                            |               |          |                            |
|                                                                                                    | نعایش بانک ها      | 18                                                   |                       |                     | 10             | اختنی به میلغ ۱۰ | تعداد ۱ بانک پردا | ىك                                     | 4                                               |               |          |                            |
|                                                                                                    | حذف                | •                                                    | بستانگاران تو         | ناء رايانه طالقاني/ | C.0.33 T++/++1 | ••r/             | ling              |                                        |                                                 |               |          |                            |
|                                                                                                    |                    | •                                                    |                       |                     |                |                  | <b>土</b>          |                                        |                                                 |               |          |                            |
|                                                                                                    |                    | TTLYA                                                | مبلغ فاكتور :         |                     |                | 1.49             |                   | ر بافیمانده د                          | مبلا                                            |               |          |                            |
|                                                                                                    |                    | •                                                    | تغليقات :             | _                   | 1. 1.          | <b>_</b>         | کد حسابداری س     |                                        | car 1                                           |               |          |                            |
|                                                                                                    |                    | •                                                    | ساير پارامترها :      |                     |                |                  |                   | 0,-                                    |                                                 |               |          |                            |
|                                                                                                    |                    | TTS.YA                                               | مبلغ کل :             |                     |                | رصد سود ا        | · [               |                                        | 3134                                            |               |          |                            |
|                                                                                                    |                    |                                                      |                       |                     |                |                  | ·                 | 1.9                                    | مينغ                                            |               |          |                            |
|                                                                                                    |                    |                                                      |                       |                     |                |                  |                   |                                        |                                                 |               |          |                            |
|                                                                                                    | الصراف             |                                                      |                       |                     |                |                  |                   | ثبت                                    | <b>B</b>                                        |               |          |                            |
|                                                                                                    |                    |                                                      |                       |                     |                |                  |                   |                                        |                                                 |               |          |                            |
|                                                                                                    |                    |                                                      |                       |                     |                |                  |                   |                                        |                                                 |               |          |                            |
|                                                                                                    |                    |                                                      |                       |                     |                |                  |                   |                                        |                                                 |               |          |                            |
|                                                                                                    |                    |                                                      |                       |                     |                |                  |                   |                                        |                                                 |               |          |                            |
|                                                                                                    |                    |                                                      |                       |                     | TT1.YA         | 3                | ميتع خانمي فاكتق  |                                        | يار اسر قاف افراينده : پار اسر قاف کاشنده :     | rr1.YA        |          | فبلغ باخالمي :             |
|                                                                                                    |                    |                                                      | MOS : ۲ مارد ۲ ALL I  | IN ONE DEL          | LOPTIOLE       | Xvrr+ laceth     | (AG/A+HDD         | Stock : 1 T                            | ى تومىتات تەكتور خريد ۲۰۲                       | بار استرهای ا |          | unus <sub>anne</sub> (iii) |
| فنناتي 🔁 چاپ 🚓 انمراف                                                                               |                    |                                                      |                       |                     |                | 4                | تحوه تسويا        | ۲:                                     | ت 📄 حذف 📄 مزينه هاي مربوطه 📄 سند                | 8             | ز وبرایش | (+) تصراف ا                |
| داری سریع (F۹) دفتر حساب (F۱۰) قیمت و موجودی (F۱۱) نیست کالا (F۱۲) ناریخچه قیمت گذاری کالا (HI-L-I) | تى (Fv)فيمت گذ     | مزيبات خريد و قرو                                    | مت فاکتور خرید (F۶) م | ل (Fr) אטר,         | CTF) کار د کمر | بگذاری (V+L      | CTRL.C            | کیں (C                                 |                                                 |               |          |                            |
|                                                                                                    |                    |                                                      |                       |                     |                |                  |                   |                                        |                                                 | _             | _        |                            |

جهت رفع این مشکل، تنها کافیست روی فیلد مبلغ مربوط به ردیف بستانکاری عرضه کننده یک بار کلیک کنید تا مبلغ باقیمانده در آنجا درج شود و پس از آن، روی گزینه ثبت کلیک کنید. الموزش صدور فاکتور خرید در نرم افزار حسابداری هاترا – قسمت دهم

| فالتورخريد 💀                                                                                             |                |                                           |                     |                      |                 |                  |                   |                         |                      |                                  |           | ð X               |
|----------------------------------------------------------------------------------------------------|----------------|-------------------------------------------|---------------------|----------------------|-----------------|------------------|-------------------|-------------------------|----------------------|----------------------------------|-----------|-------------------|
|                                                                                                    | ۲              | [                                         | 18+1 <b>1</b> • ¥ 1 | M : Sub              |                 |                  |                   | قروشكاء راياته طاللانى  | مرضه كننده :         | TTV+F : ajlavi                   | rv 🖌      | costo Millings 1  |
|                                                                                                    | ، اشاتيون      | ليف فينت خالص                             | تغيب تغ             | فيعت فاع             | في              | مقدار            | واحد              | اليار                   | טק צוצ               |                                  | 215.35    | باركد كالا        |
|                                                                                                    |                |                                           |                     |                      |                 |                  |                   |                         |                      |                                  |           | 0.7               |
|                                                                                                    |                | *117                                      |                     |                      | Villettett      |                  | مدد               | ALL IN مواد اوليه       | ONE DELL OPTIOLEXY   | **-laisthicsG/aHDD Stock         | P / # ¥ - | 1.2               |
|                                                                                                    |                |                                           |                     |                      |                 |                  |                   |                         | SSD M                | NVMO 17AGB TWINMOS a Ja          |           | ۲                 |
|                                                                                                    |                |                                           |                     |                      |                 |                  | ميدن              | مواد اوليه              |                      | ېږې <sub>بر</sub> ې pc           | P++/97+   | (T)               |
|                                                                                                    |                |                                           |                     |                      |                 |                  |                   |                         |                      | السورد و موس بی سیم SXP W + ۲۰۰F |           | F                 |
| ريد 🕲                                                                                                    | سويه فاكلور حر | un el el el el el el el el el el el el el | 12.9140             |                      |                 |                  |                   | - 🗆 🗙                   |                      |                                  |           | ۵                 |
|                                                                                                    | حذف            | à                                         | ىكى                 | ا موجودی تلد و با    | ۱۰۰/۰۰۴ صندوق   |                  | J 🛓               | صندوق پر داختنی         |                      |                                  |           |                   |
| <b>د</b>                                                                                                 | نغایش چک       | 3++++++++                                 |                     |                      | h               | خننی به مبلغ ۰۰  | تعداد ۱ چک پردا   | جک پرداختنی             |                      |                                  |           |                   |
| 3                                                                                                    | نعایش چک       | f                                         |                     |                      | بېلغ ۲۰،۰۰۰     | چک دریافتنی به   | تعداد ۱ عمليات    | چک دریافتی              |                      |                                  |           |                   |
| (a.                                                                                                    | نعایش یانک     | 10                                        |                     |                      | 18              | اختنی به مبلغ ۱۰ | نعداد ۱ بانک پردا | بانک                    |                      |                                  |           |                   |
|                                                                                                    | حذف            | 3.YANOO                                   | ستانكاران تغ        | ه رایانه طالقانی / ب | ۲۰۰۱٬۰۰۱ فروشگا | ••• \$7/]        | ±                 | بستانگاری               |                      |                                  |           |                   |
|                                                                                                    |                | •                                         |                     |                      |                 |                  |                   | رند                     |                      |                                  |           | _                 |
|                                                                                                    |                | TT%YA                                     | مبلغ فاكتور :       |                      |                 | •                |                   | مبلغ باقيمانده :        |                      |                                  |           |                   |
|                                                                                                    |                | •                                         | تخفيفات :           |                      |                 | - J 13,          | کد حسابداری س     | راس گسری                |                      |                                  |           |                   |
|                                                                                                    |                | ·                                         | یر پارامترها :      | <u>ـ</u>             |                 |                  |                   |                         |                      |                                  |           | _                 |
|                                                                                                    |                | 173.94                                    | مبلغ کل :           |                      |                 |                  |                   |                         |                      |                                  |           |                   |
|                                                                                                    |                |                                           |                     |                      |                 |                  | Ċ                 | میلغ سود :              |                      |                                  |           |                   |
|                                                                                                    |                |                                           |                     |                      |                 |                  |                   |                         |                      |                                  |           |                   |
| اف                                                                                                    | انصر           |                                           |                     |                      |                 |                  |                   | الله نبت                |                      |                                  |           |                   |
|                                                                                                    |                |                                           |                     |                      |                 |                  |                   |                         |                      |                                  |           |                   |
|                                                                                                    |                |                                           |                     |                      |                 |                  |                   |                         |                      |                                  |           |                   |
|                                                                                                    |                |                                           |                     |                      |                 |                  |                   |                         |                      |                                  |           | _                 |
|                                                                                                    |                |                                           |                     |                      |                 |                  |                   |                         |                      |                                  |           |                   |
|                                                                                                    |                |                                           |                     |                      | ۲۳۱.۷۸۰.        | 1                | مبلغ خالمي فاكنو  |                         | بار امیرفاف کاهیده ۱ | ۲۳۱، الرامیرفانی افراینده ۱      | ۰۰۰,۰۰۸ ۷ | ميلغ ناخالس ا     |
|                                                                                                    |                | N                                         | ALL . سارد ۲ : ALL  | IN ONE DE            | LL OPTIOLE      | XYFF- laceth     | AG/8++HDD         | ور خربد Slock : ۲ ۲۲۷۰۴ | BB clouds            | های کلی                          | بارامتر   | الله تجميع كالاطا |
| مساتيم 🔂 چاپ 🖒 انمراف                                                                                    |                |                                           |                     |                      |                 | 4                | تحوه تسور         | Teet aliant             | هزینه های مربوطه     | تبت 🔟 حذف                        | ایش 💾     | (1) تصراف از وبر  |
| ت گذاری سریع (F۹) دفتر حساب (F۱۰) قدمت و موجودی (F۱۱) لیست کالا (F۱۲) تاریخچه قدمت گذاری کالا (CTRL+H) ا | رش (Fv)قېد     | ا) جزيبات خربد و فرو                      | ت فاکتور خرید (F۶   | یلا (Fr) لیس         | CTF) کار دکس    | لگذاری (L+V      | CTRL+C            | کېن ((                  |                      |                                  | _         | _                 |

پس از ثبت تسویه فاکتور، با کلیک روی گزینه ثبت یا فشردن کلید های Ctrl + S، فاکتور خرید ثبت و سند حسابداری آن همراه با کلیه پارامتر ها از جمله مالیات، تخفیف و ... به صورت خودکار توسط نرم افزار صادر می شود.

| فاكتور خريد 📴                                                                                 |                    |                 |              |                |              |             |               |                 |               |                                                    | -        | - 0 X                                                                                                    |
|-----------------------------------------------------------------------------------------------|--------------------|-----------------|--------------|----------------|--------------|-------------|---------------|-----------------|---------------|----------------------------------------------------|----------|----------------------------------------------------------------------------------------------------|
|                                                                                               | ٢                  |                 |              | 11-1 / / 1     | n : 600      |             |               |                 | إياته طالقانى | شدهتره : ۲۲۷۰۴ عرضه کننده : افروشگاه ر             | YY       | ردیف فاکنور :                                                                                                    |
|                                                                                               | Military           | أبمت خالص       |              |                | فبمت ذاخ     |             | .tain         | date            | .Lii          | کان مان<br>کان مان                                 | YIT at   | 415.45.4                                                                                                    |
|                                                                                               |                    |                 |              |                |              | -           |               |                 | بېر           | 10 10                                              | 10 10    | in with the second second seco |
|                                                                                               | (in second         | T1T             |              | 7.1            | T\T          | 1.9         | *             | 314             | معاد ادارد    | ALL IN ONE DELL OPTIOLEXver, lasthua GrauHDD Stock | P(#V.    |                                                                                                    |
|                                                                                               | (spectrum)         | ١٣.٨٠٠.٠٠٠      | 1            | 1              | ١٣.٨٠٠.٠٠    | 9.9         | ۲             | 200             | مواد اوليه    | SSD Mr Nvme 174 GB TwinMOS ale                     | P/FV1    | Y                                                                                                    |
|                                                                                               | (Gentler)          | ۵۸۰.۰۰۰         |              | % •/••         | ۵۸۰.۰۰۰      | ¥9          | ٣             | عدد             | مواد اوليه    | کابل برق pc                                        | 9/97-    | T                                                                                                    |
|                                                                                               | اشانيون            | 0.4             | •)           | % -!           | 0.9          | ۲.۷         | ۲             | مدد             | مواد اوليه    | کېبورد و موس اي سيم KB&Mouse Wireless XP W++F      | \$/FYT   | ۴                                                                                                    |
|                                                                                               | (induced)          |                 |              | 2.1            | 2.           |             |               |                 | مواد اوليه    | التخاب کالا                                        |          | ۵                                                                                                    |
|                                                                                               |                    |                 |              |                |              |             |               |                 |               |                                                    |          |                                                                                                    |
|                                                                                               |                    |                 |              |                |              | ۲۳۱.۷۸۰.۰   | •• **         | مبلغ خانص فاكنو | •             | بارامىرقاف افزايندە : بارامىرقاف کاقىدە :          | ۷۸۰      | فيلغ ناخالمي :<br>                                                                                                    |
|                                                                                               |                    |                 | MOS          | ALL I . هارد ۲ | N ONE DEL    | LOPTIOLE    | XYFF+ laceth) | AG/3++HDD       | Stock : 1 TT  | های کلی او او او او او او او او او او او او او     | پار اعثر | 🔲 تحميع كالاظا                                                                                                    |
| فىمائىم 🚍 جاب 🕼 انمىزاف                                                                       |                    |                 |              |                |              |             | به            | نحوه تسو        | ۲ ۵           | تبت 📄 حذف هزيئه هاى مربوطه 💼 🗠                     | يش 🖪     | <ul> <li>(+) تصراف از وبرا</li> </ul>                                                                                                    |
| ریع (F4) دفتر حساب (F1۰) قیمت و موجودی (F1۱) لیست کالا (F1۲) تاریخچه قیمت گذاری کالا (CTRL+H) | ر (Fv)قیمت گذاری س | ات خريد و فروتر | بد (F۶) جزیم | ست فاكتور خر   | رى در (Fr) ي | CTR)کار دکس | یگذاری (L+V   | CTRL+C          | کېی (C        | (CTRL+S)                                           |          |                                                                                                    |
|                                                                                               |                    |                 |              |                |              | _           |               |                 |               |                                                    | _        |                                                                                                    |

## بر افزار حسابداری هاترا – قسمت دهم افزار حسابداری هاترا – قسمت دهم

| فاكتور خريد 🔯                                                                                         |              |                |              |                | _              |             | _             |               |             |                            |                               | -      | a x            |
|----------------------------------------------------------------------------------------------------|--------------|----------------|--------------|----------------|----------------|-------------|---------------|---------------|-------------|----------------------------|-------------------------------|--------|----------------|
|                                                                                                    | r            |                |              | 17-1 / - 7 /   | 1001           |             |               |               | انه طالتانی | عرضه کننده : ادروشگاه رایا | الماره : ۲۲۲۰                 | Y      | ردیف فاکنور :  |
|                                                                                                    |              |                |              |                |                |             |               |               |             |                            |                               |        |                |
|                                                                                                    | اشانتيون     | فيمت حالص      | تحفيف        | تحفيف          | فيمت ناح       | في          | معدار         | واحد          | ابار        | וק טע                      |                               | 10.72  | بار کد کالا    |
|                                                                                                    |              |                | .0.          |                |                | -           | -             | -             |             | ALL IN ONE DELL OPTIOLEX.  | rs. Jacob va Gra. HDD Stock   | ·10*   |                |
|                                                                                                    | (success)    | 17.4           |              | 1/ +/ ++       | 17.4           | 9.9         | ٣             | عدد           | مواد اوليه  | SSDM                       | Nyme ITAGB TwinMOS            | \$/FV1 |                |
|                                                                                                    | اشاعونا      | ۵۸۰.۰۰۰        |              | %              | ۵۸۰,۰۰۰        | F4          | τ             | عدد           | مواد اوليه  |                            | کابل برق pc                   | 9/97-  | T              |
|                                                                                                    | اشبانديونا   | a.+            |              | 2 .1           | 0.1            | T.Y         | ٣             | عدد           | مواد اوليه  | KB&Mouse Wireles           | کیبورد و موس یی سیم s XP W14F | P/FVT  | ۴              |
|                                                                                                    |              |                |              |                |                |             |               |               |             |                            |                               |        |                |
|                                                                                                    |              |                |              |                |                |             |               |               |             |                            |                               |        |                |
|                                                                                                    |              |                |              |                |                |             |               |               |             |                            |                               |        |                |
|                                                                                                    |              |                |              |                |                |             |               |               |             |                            |                               |        |                |
|                                                                                                    |              |                |              |                |                |             |               |               |             |                            |                               |        |                |
|                                                                                                    |              |                |              |                |                |             |               |               |             |                            |                               |        |                |
|                                                                                                    |              |                |              |                |                |             |               |               |             |                            |                               |        |                |
|                                                                                                    |              |                |              |                |                |             |               |               |             |                            |                               |        |                |
|                                                                                                    |              |                |              |                |                |             |               |               |             |                            |                               |        |                |
|                                                                                                    |              |                |              |                |                |             |               |               |             |                            |                               |        |                |
|                                                                                                    |              |                |              |                |                |             |               |               |             |                            |                               |        |                |
|                                                                                                    |              |                |              |                |                |             |               |               |             |                            |                               |        |                |
|                                                                                                    |              |                |              |                |                |             |               |               |             |                            |                               |        |                |
|                                                                                                    |              |                |              |                |                |             |               |               |             |                            |                               |        |                |
|                                                                                                    |              |                |              |                |                |             |               |               |             |                            |                               |        |                |
|                                                                                                    |              |                |              |                |                |             |               |               |             |                            |                               |        |                |
|                                                                                                    |              |                |              |                |                |             |               |               |             |                            |                               |        |                |
|                                                                                                    |              |                |              |                |                |             |               |               |             |                            |                               |        |                |
|                                                                                                    |              |                |              |                |                |             |               |               |             |                            |                               |        |                |
|                                                                                                    |              |                |              |                |                |             |               |               |             |                            |                               |        |                |
|                                                                                                    |              |                |              |                |                |             |               |               |             |                            |                               |        | _              |
|                                                                                                    |              |                |              |                |                |             |               |               |             | Land Manual                | 1.1.1.00.000.000              |        | 1 -0001-01-0   |
|                                                                                                    |              |                | 1100         |                | NONEDEL        | TT1.YA      | •• • • •      | مبلغ خاص ومرز | •           | پر میرماد دست.<br>•        | TTI,                          | A      | مينغ ناماس ،   |
|                                                                                                    |              |                | MOS          | Tojus, ALL     | IN ONE DELI    | OPTIOLE     | ANTT+ IS(PIN) | WG/8++HDD     | Stock       | لوميدي دين دريد دريد       | رهای کلی                      | پارامن | 📃 تجميع كالاها |
| فنعائم 🕞 چاپ 🖒 انمراف                                                                                 |              |                |              |                |                |             | 4             | نحوه لسوه     | T:          | هزینه های مربوطه 💿 سند     | وبرایش 🔟 حذف                  |        | + eese         |
| گذاری سر بع (F4) دفتر حساب (F1۰) قیمت و موجودی (F1۱) لیست کالا (F۱۲) تاریخچه قیمت گذاری کالا (CTRL+H) | , (Fv)قيمت 5 | ات خريد و فروش | د (F۶) جزيبا | ىت فاكتور خر ۽ | ی کلا (Fr) لیہ | CTR) کار دک | بگذاری (L+V   | CTRL+C جا ۽   | کېی (C      |                            |                               | _      |                |